Abre Configuración.

| = INICIO         |      | Office               |                 |             |
|------------------|------|----------------------|-----------------|-------------|
|                  | ₃ PC | 0                    | ×               | ×           |
|                  |      | Office               | Word            | Excel       |
|                  | v    | Outlook              | PowerPoint      | OneNote for |
|                  |      | OneDrive             |                 |             |
|                  |      | Explorar             |                 |             |
| Documentos       |      | CO<br>Microsoft Edge | Microsoft Store |             |
| 🖂 Imágenes       |      |                      |                 |             |
|                  | ×    |                      |                 |             |
| 🛱 Configuración  | 3 PC |                      |                 |             |
| 🖒 Inicio/apagado |      |                      |                 |             |
|                  |      |                      |                 |             |

Haz clic en Actualización y seguridad.

| Configuración | Configuración                                                                          |         | Buscar una opción de configuración                        |              | - 🗆 X                                                                                  |
|---------------|----------------------------------------------------------------------------------------|---------|-----------------------------------------------------------|--------------|----------------------------------------------------------------------------------------|
| 旦             | <b>Sistema</b><br>Pantalla, sonido, notificacione <del>s</del><br>energía              |         | <b>Dispositivos</b><br>Bluetooth, impresoras, mouse       |              | <b>Teléfono</b><br>Vincular Android o iPhone                                           |
|               | <b>Internet y red</b><br>Wi-Fi, modo avión, VPN                                        | Ą       | Personalización<br>Fondo, pantalla de bloqueo,<br>colores |              | Aplicaciones<br>Desinstalar, valores<br>predeterminados,<br>características opcionales |
| 8             | Cuentas<br>Cuentas, correo electrónico,<br>sincronización, trabajo, otros<br>contactos | 。<br>A子 | Hora e idioma<br>Voz, región, fecha                       | $\bigotimes$ | <b>Juegos</b><br>Xbox Game Bar, capturas, modo<br>Juego                                |
| ¢             | <b>Accesibilidad</b><br>Narrador, lupa, contraste alto                                 |         | <b>Búsqueda</b><br>Buscar mis archivos, permisos          | ≙            | Privacidad<br>Ubicación, cámara, micrófono                                             |
|               | Actualización y seguridad<br>Windows Update, recuperació<br>copia seg.                 | n,      | )                                                         |              |                                                                                        |

## Ingresa en Windows Update

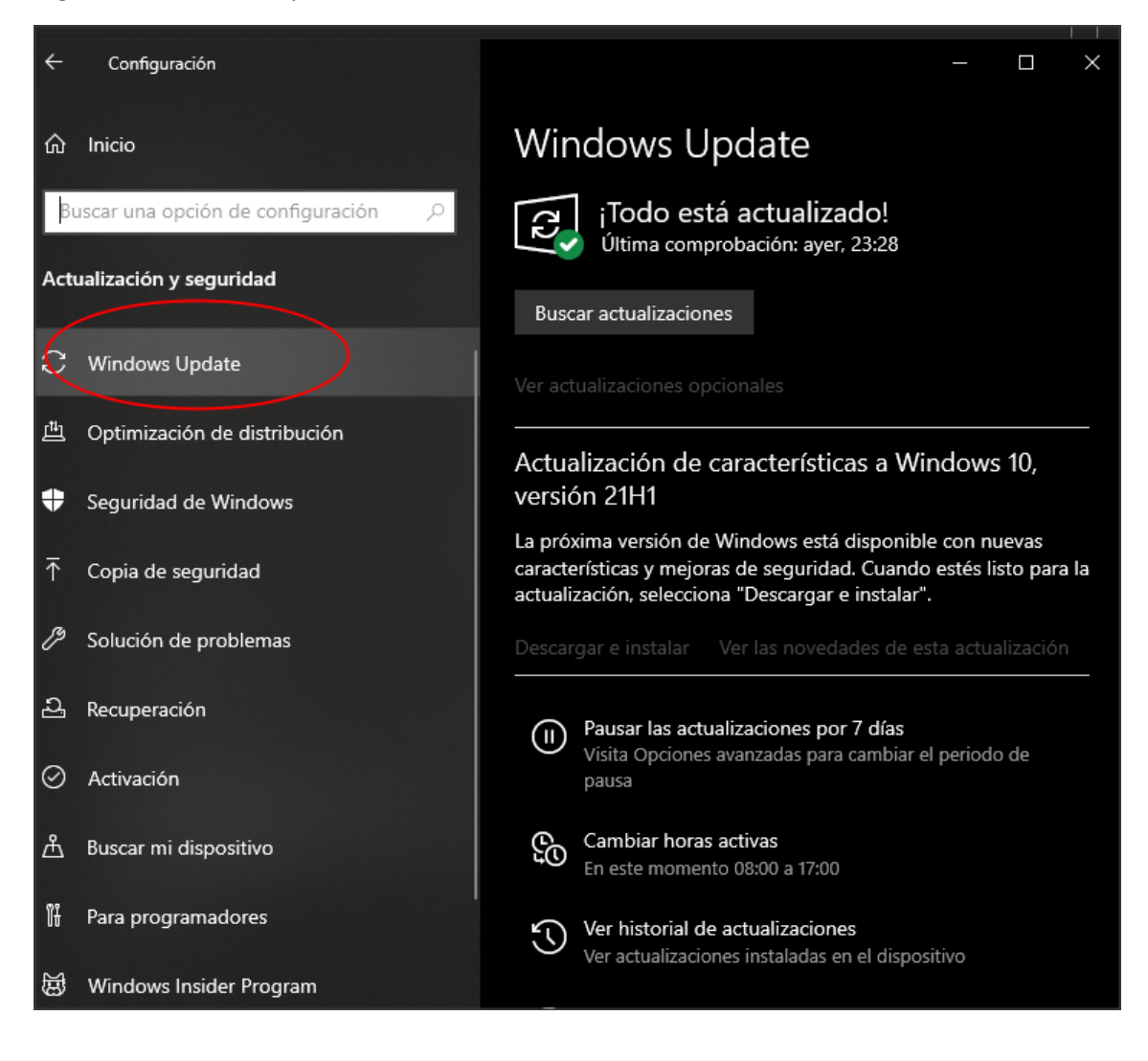

Haz clic en Ver historial de actualizaciones.

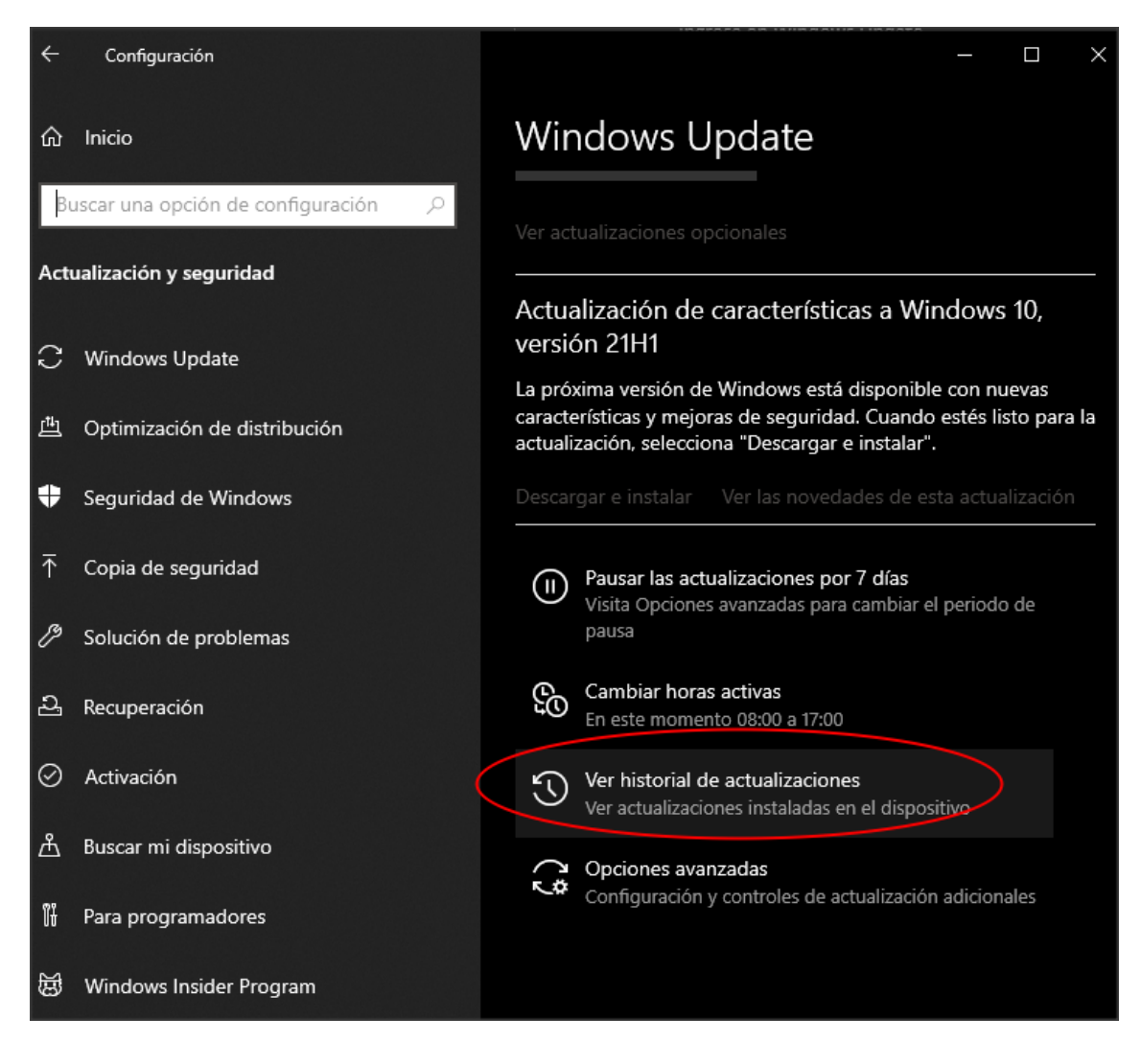

Ingresa en Desinstalar actualizaciones.

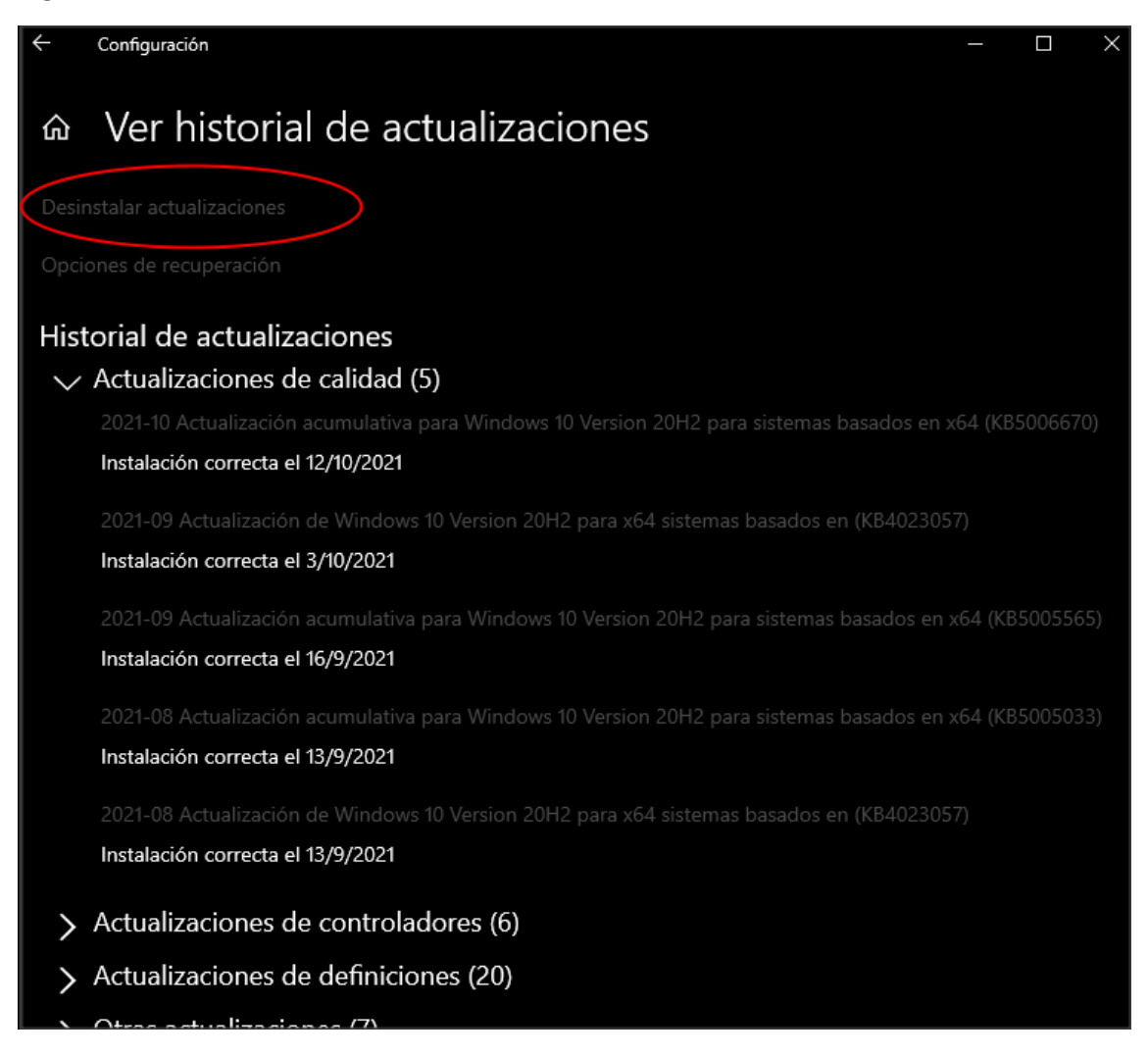

Selecciona Actualización de seguridad para Microsoft Windows, dependiendo la versión del sistema operativo pueden estar cualquiera de estas actualizaciones

KB5006670

KB5006667

KB5006714

KB5006674

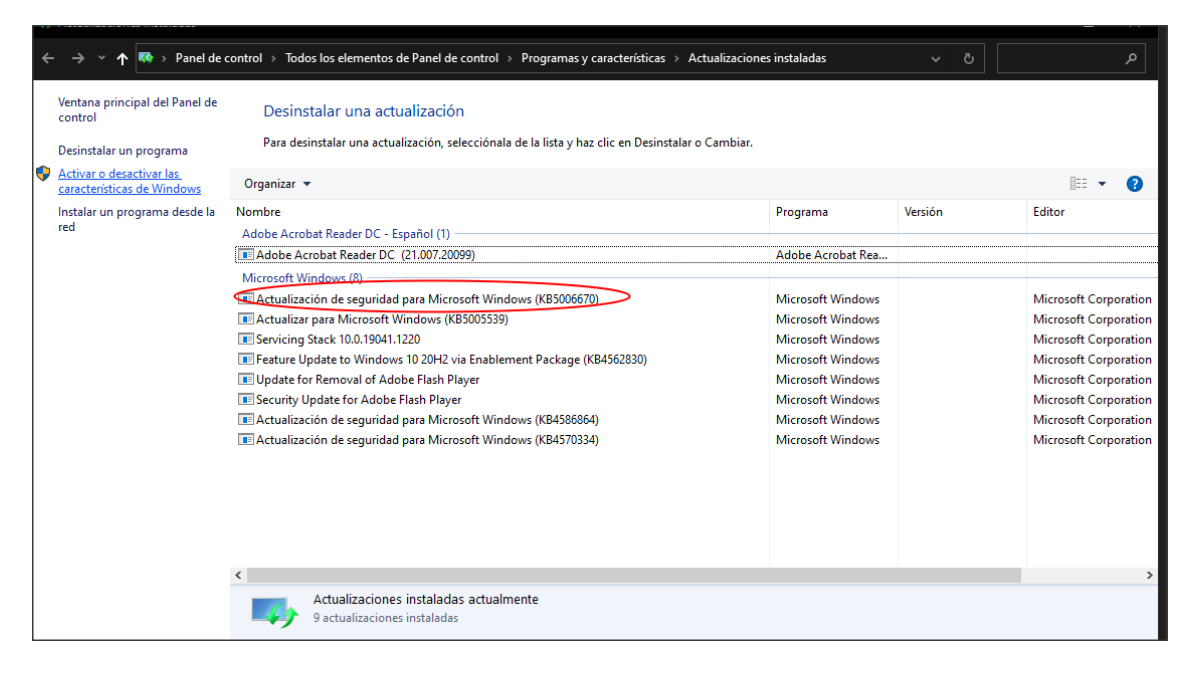

Haz clic en Desinstalar

| <b>(</b> 3)                                                                                                    | Actualizaciones instaladas                                                                                                    |                                                                                                    |                                                                                                    |         |                                                                                                    | ĸ                               |  |  |  |
|----------------------------------------------------------------------------------------------------|----------------------------------------------------------------------------------------------------|----------------------------------------------------------------------------------------------------|----------------------------------------------------------------------------------------------------|---------|----------------------------------------------------------------------------------------------------|---------------------------------|--|--|--|
| ← → ✓ ↑ 🐼 → Panel de control → Todos los elementos de Panel de control → Programas y características → Actualizaciones instaladas ✓ |                                                                                                    |                                                                                                    |                                                                                                    |         |                                                                                                    |                                 |  |  |  |
| •                                                                                                    | Ventana principal del Panel de<br>control<br>Desinstalar un programa<br>Activar o desactivar las<br>características de Windows |                                                                                                    |                                                                                                    |         |                                                                                                    |                                 |  |  |  |
|                                                                                                    | Instalar un programa desde la                                                                                                  | Nombre                                                                                                    | Programa                                                                                                    | Versión | Editor                                                                                                    |                                 |  |  |  |
|                                                                                                    | red                                                                                                    | Adobe Acrobat Reader DC - Español (1)<br>Adobe Acrobat Reader DC (21.007.20099)<br>Microsoft Windows (8)<br>Actualización de seguridad para Microsoft Windows (KB5006670)<br>Actualizar para Microsoft Windows (KB5005539)<br>Servicing Stack 10.0.19041.1220<br>Feature Update to Windows 10 20H2 via Enablement Package (KB4562830)<br>Update for Removal of Adobe Flash Player<br>Security Update for Adobe Flash Player<br>Actualización de seguridad para Microsoft Windows (KB4586864)<br>Actualización de seguridad para Microsoft Windows (KB4570334) | Adobe Acrobat Rea<br>Microsoft Windows<br>Microsoft Windows<br>Microsoft Windows<br>Microsoft Windows<br>Microsoft Windows<br>Microsoft Windows<br>Microsoft Windows |         | Microsoft Corporal<br>Microsoft Corporal<br>Microsoft Corporal<br>Microsoft Corporal<br>Microsoft Corporal<br>Microsoft Corporal<br>Microsoft Corporal | ion<br>ion<br>ion<br>ion<br>ion |  |  |  |
|                                                                                                    | Microsoft Corporation Nombre primario: Microsoft Windows                                                                       |                                                                                                    |                                                                                                    |         |                                                                                                    |                                 |  |  |  |
| Vinculo de soporte https://support.microsoft.com/help/5006670                                                                       |                                                                                                    |                                                                                                    |                                                                                                    |         |                                                                                                    |                                 |  |  |  |

Haz clic en Sí.

Confirma el inicio con Reiniciar ahora.